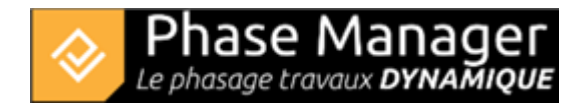

# Step 7 - Adding tasks styles and page layout

## **Tasks tyles**

The tasks styles have been imported with the project template used at the very beginning of the tutorial. You will therefore find the following styles already defined:

| User fields                 |                  |     |   |     |      |  |
|-----------------------------|------------------|-----|---|-----|------|--|
| User fields                 | Style par défaut |     |   |     |      |  |
| Add a choice                | [                |     |   | + - |      |  |
| Туре                        |                  |     |   |     |      |  |
| Approvisionnement           | Gray             | •   |   | -   | Edit |  |
| Assainissement              | #1e90ff          | •   |   | -   | Edit |  |
| Bordures                    | Black            | •   |   |     | Edit |  |
| Bordures et pavés           | Black            | •   | - | v   | Edit |  |
| Caténaire                   | #00ff7f          | •   |   | Ŧ   | Edit |  |
| Chaussée                    | Gray             | •   | - | •   | Edit |  |
| Chaussée et canalisations   | Black            | -   |   | Ŧ   | Edit |  |
| Couche roulement récap jour | Black            | •   |   | -   | Edit |  |
| Couche roulement récap nuit | Black            | •   |   | -   | Edit |  |
| Equipements                 | #00bfff          | -   |   | -   | Edit |  |
| Essais                      | Dark Gray        | / • |   | -   | Edit |  |
| Fraisage                    | Black            | •   |   | -   | Edit |  |

## **Page layout**

You will now adjust the page layout for PDF printing by clicking on the

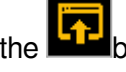

button of the sidebar menu.

### Adjust margins:

Margin adjustment allows you to include different elements on the deliverables, depending on your needs. It is also possible to create columns in the header and footer.

## Adjusting margins for later insertion of deliverables information

In order to leave space for inserting various information, margins of 5 cm can be defined at the top and bottom.

Using the add columns button, three columns can also be created in the header:

| Margins                         | Information           |                                                            |
|---------------------------------|-----------------------|------------------------------------------------------------|
| Margins in cm :                 |                       |                                                            |
| "Header" in cm <mark>5.0</mark> | Number of columns (to | ») 🕀 — "Footer" in cm 🚃 5.0 Number of columns (bottom) 🕂 — |
|                                 |                       | Header                                                     |
|                                 |                       |                                                            |
|                                 |                       |                                                            |
|                                 |                       |                                                            |
|                                 |                       |                                                            |
|                                 |                       |                                                            |
|                                 |                       |                                                            |
|                                 |                       | Footer                                                     |
|                                 |                       |                                                            |
|                                 |                       |                                                            |
|                                 |                       |                                                            |
|                                 |                       |                                                            |

#### Margins tab

#### Click on the Informations tab to add dynamic fields and your logo:

This tab allows you to insert on the pages various information relating to the:

- Project: Name, Description, Person in charge, Start and end dates.
- Phase: Name, Start and End Dates.
- Board: Drawing name, and Page Number in the deliverable.
- Deliverable: Current date (of edition).

It is also possible to insert free text and images.

## Example of inserting project and phase names, and page number

By means of a simple drag and drop, the fields "Project name", "Phase name", "Current date" and "Page number" will be integrated here in the upper and lower margins. For each field, right-clicking on the text allows you to customise the font, size and colour via the "Settings" option:

| Margins       |     | Informa | tion    |          |       |          |         |                 |
|---------------|-----|---------|---------|----------|-------|----------|---------|-----------------|
| Project       |     |         |         |          | Phase |          |         | Various         |
| Project Name  | ŵ   |         | <u></u> | <u></u>  | B     |          | <u></u> | 🔝 Drawing name  |
| Q Description | .Ш. |         |         |          |       |          |         | ↓ 9 Page number |
|               |     |         |         |          |       |          |         |                 |
|               |     |         |         |          | Hea   | der      |         |                 |
| Project name  |     |         | Pha     | ase name | Se    | ettings  |         |                 |
|               |     |         |         |          | Ur    | nderline |         |                 |
|               |     |         |         |          | Co    | ору      |         |                 |
|               |     |         |         |          | De    | elete    |         |                 |
|               |     |         |         |          |       |          |         |                 |
|               |     |         |         |          |       |          |         |                 |
| Footer        |     |         |         |          |       |          |         |                 |
|               |     |         |         |          |       |          |         |                 |

Note that the alignment is automatic in each of the 9 cells:

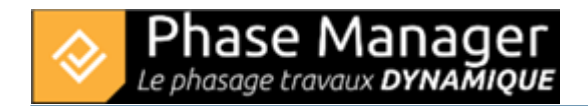

|              | Informa | tion |  |       |  |  |       |              |            |            |
|--------------|---------|------|--|-------|--|--|-------|--------------|------------|------------|
|              |         |      |  | Phase |  |  | Varie | ous          |            |            |
| Ť            |         |      |  |       |  |  | [     | Drawing name | Т          | <b>E</b> # |
|              |         |      |  |       |  |  |       |              |            |            |
|              |         |      |  | Hea   |  |  |       |              |            |            |
| Phase name   |         |      |  |       |  |  |       |              |            |            |
| Footer       |         |      |  |       |  |  |       |              |            |            |
|              |         |      |  |       |  |  |       |              |            |            |
| Date du jour |         |      |  |       |  |  |       | Pa           | age number |            |

## Inserting an image

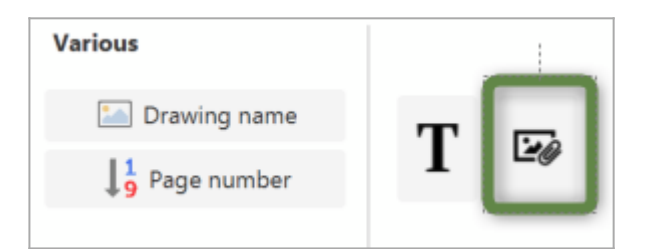

To add an image, proceed on the drag and drop principle to bring the button to the desired location, open a

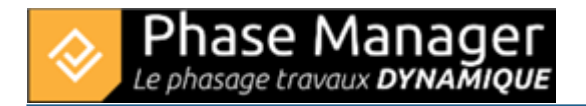

dialog window and search the image file.

#### Informations tab

Your final template will look like this:

| Margins                          | Information    |       |                         |                      |
|----------------------------------|----------------|-------|-------------------------|----------------------|
| Project Project Name Description | <b>† 🛱 🛱 (</b> | Phase | Various<br>Drawing name |                      |
|                                  |                |       | Header                  |                      |
| My project                       |                |       | Phase name              | ➢ Projet Linéaire    |
|                                  |                |       | Footer                  |                      |
|                                  |                |       |                         | [PAGE] / [TOTALPAGE] |

You can now head to step 8 of the tutorial !